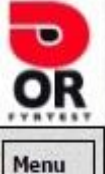

ORsiden Søg a-z navn Se alle

# Indberetning af Standardværdier OR

| Kunden<br>Måned:<br>Telefon<br>Bank<br>Reg.nr.<br>Bem: | r: 999876<br>Feb år: 2017<br>: 72202595<br>: 1111 KontoNr: 11111111                                                             |                   |     |             |
|--------------------------------------------------------|----------------------------------------------------------------------------------------------------|-------------------|-----|-------------|
| olie14                                                 | 1-årigt Serviceeftersyn<br>Stobe- og pladejernskedel fra efter 1977 og renoveret ældre støbejernske                             | del til kedel der | stk | 0 a 313 k   |
| oners                                                  | opfylder kravene i BR10, udenfor område med kollektiv varmeforsyning                                                            | fylder kravene i  | etk |             |
|                                                        | the warmeforsyning                                                                                                    |                   | SUN |             |
|                                                        | - web                                                                                                    | eholder           | stk | 0 a 1538 k  |
| Såda                                                   | n indberetter du energibesparelser                                                                                              | der (mindst 50    | stk | 0 a 1722 k  |
|                                                        |                                                                                                    |                   | stk | 0 a 230 k   |
|                                                        |                                                                                                    | 0 mm              | stk | 0 a 414 k   |
| \ /                                                    |                                                                                                    | pris pr. meter    | stk | 0 a 264 k   |
| VE                                                     | Veiledning for                                                                                                    |                   | stk | 0 a 246 l   |
|                                                        |                                                                                                    | 452), pris pr.    | stk | 0 a 18 4    |
|                                                        | ) Altaror                                                                                                    | eholder           | stk | 0 a 1538 L  |
|                                                        | X-AKLØIEI                                                                                                    | der (mindst 50    | etk | 0 1772      |
|                                                        |                                                                                                    |                   | JU  |             |
|                                                        |                                                                                                    | 0 mm              | STK | U a 230 k   |
|                                                        |                                                                                                    |                   | stk | 0 a 414 k   |
| as/                                                    | Uisolerede ror (ca. 55 °C) til middel isolering (ca. 10-15 mm mineraluid), p                                                    | ris pr. meter     | stk | 0 a 246 k   |
| jas8                                                   | Uisolerede rør (ca. 55 °C) til god isolering (klasse 1-isolering iht. DS 452),                                                  | pris pr. meter    | stk | 0 a 264 k   |
| jas9                                                   | Middel isolerede rør (ca. 55 °C) til god isolering (klasse 1-isolering iht. DS<br>meter                                         | 452), pris pr.    | stk | 0 a 18 k    |
| as12                                                   | Kedelunit med gasblæsluftbrænder til ny kondenserende gaskedel der opf<br>BR10                                                  | ylder kravene i   | stk | 0 a 9927 k  |
| as13                                                   | Traditionel åben gaskedel til ny kondenserende gaskedel der opfylder kra                                                        | vene i BR10       | stk | 0 a 13509 k |
| as14                                                   | Traditionel lukket gaskedel til ny kondenserende gaskedel der opfylder kr                                                       | avene i BR10      | stk | 0 a 7364 k  |
| as15                                                   | Udskiftning af oliekedel fra 1977 eller ældre inklusiv varmtvandsbeholder<br>kondenserende gaskedel som opfylder kravene i BR10 | til               | stk | 0 a 12212 k |
| as16                                                   | Udskiftning af oliekedel fra 1978 eller nyere inklusiv varmtvandsbeholder<br>kondenserende gaskedel som opfylder kravene i BR10 | til               | stk | 0 a 6456 k  |
| jv34                                                   | Traditionel åben gaskedel til ny fjernvarmeunit                                                                                 |                   | stk | 0 a 17856 k |
| jv35                                                   | Traditionel lukket gaskedel til ny fjernvarmeunit                                                                               |                   | stk | 0 a 11711 k |
| jv30                                                   | Konvertering fra "gammel" oliekedel (fra for 1978 og ikke efterisolerede) t                                                     | il fjernvarme     | stk | 0 a 16559 k |
| jv31                                                   | Konvertering fra "nyere" oliekedel til fjernvarme                                                                               |                   | stk | 0 a 11021 k |
| jv29                                                   | Elpaneler og elopvarmet vandvarmer nedtages, der installeres vandhåret                                                          | radiatoranlæg     |     |             |

- pump1 Udskiftning af trinreguleret cirkulationspu cirkulationspumpe
- pump2 Ur på cirkulationspumpe til varmt brugsva
- solvarme1 Solvarme kun brugsvand i nye (A-mærket
- solvarme2 Solvarme for både brugsvand og radiator
- solvarme3 Solvarme kun brugsvand i gammelt (ikke solvarme4 Solvarme for både brugsvand og radiator pris pr. m2
- De nye regler gør det sværere, men OR har udviklet en nem løsning!

Se hvordan du på en nem måde opfylder de nye krav til indberetning af energispareprojekter, som får tilskud fra Oliebranchen

| vp13 | Konvertering fra "nyere" oliekedel til jordvarme                                                      | stk  | 0 a 26648 kWh      |
|------|----------------------------------------------------------------------------------------------------|------|--------------------|
| vp12 | Konvertering fra "gammel" oliekedel (fra før 1978 og ikke efterisoleret) til jordvarme                | stk  | 0 a 32123 kWh      |
| vp15 | Konvertering fra "nyere" oliekedel til luft/vand varmepumpe                                           | stk  | 0 a 25388 kWh      |
| vp14 | Konvertering fra "gammel" oliekedel (fra før 1978 og ikke efterisolerede) til luft/vand<br>varmepumpe | stk  | 0 a 30863 kWh      |
| vp16 | Kedelunit med gasblæsluftbrænder til jordvarme                                                        | stk  | 0 a 29838 kWh      |
|      | The distance holds at a sector data bit is not a more                                                 | -11- | a and a second but |

**Titel:** Vejledning for OR-Aktører

**Udarbejdet for:** OR og Oliebranchens Energisparepulje

**Udarbejdet af:** Sekretariatet for Ordning for Registrering (OR) c/o Teknologisk Institut Gregersensvej 1 2630 Taastrup Energieffektivisering & Ventilation

Februar 2017 Forfatter: Kristian Vielwerth

OR-Portalvejledning 5.0 KVH.docx

# Indholdsfortegnelse

| 1. | Formål og aftalegrundlag                                               | 4   |
|----|------------------------------------------------------------------------|-----|
| 2. | Krav til aftalekæde og dokumentation                                   | 4   |
| Ι  | "Ny kedel" -situationen skal der foreligge følgende                    | 5   |
|    | • Aftaleseddel (ny), udfyldt og underskrevet af servicemontør og kunde | 5   |
|    | Foto af "før" (nyt)                                                    | 5   |
|    | Fakturakopi (uændret)                                                  | 5   |
| I  | "1-årig service" –situationen skal der foreligge følgende              | 6   |
|    | Fakturakopi (uændret)                                                  | 6   |
| 3. | Sådan forbereder du dokumentation til upload                           | 6   |
| 4. | Sådan bruger du portalen                                               | . 7 |
| 5. | Sådan foretager du upload af dokumentation                             | 8   |
| 6. | Sådan tjekker, retter og sletter du dokumentationen                    | 11  |

# 1. Formål og aftalegrundlag

Denne vejledning knytter sig til Oliebranchens aftale med Ordning for Registrering (OR) om at yde tilskud til dokumenterede, realiserede energibesparelser efter Energispareaftalen af 16. december 2016 og det tilknyttede standardværdikatalog.

Aftalen med OR er afgrænset til at omfatte den del af standardværdikataloget, som knytter sig installation, service og drift af varmeanlæg. De standardværdier som kan opnå tilskud hos Oliebranchen ses af den gældende OR-prisliste på OR-portalen.

Formålet med vejledningen er, at vise hvordan man, ved hensigtsmæssige tilrettelæggelse af de administrative rutiner i OR-Aktørens virksomhed, kan sikre det nødvendige grundlag for opnåelse af tilskud med mindst muligt indsats.

Der gives konkrete anvisninger på hvordan indberetninger kan forberedes og udføres via OR-portalen.

Vejledningen viser også hvordan det indberettede materiale bliver tjekket og arkiveret, så det er til rådighed og i orden, når myndighederne bag energispareaftalen kommer på stikprøvekontrol.

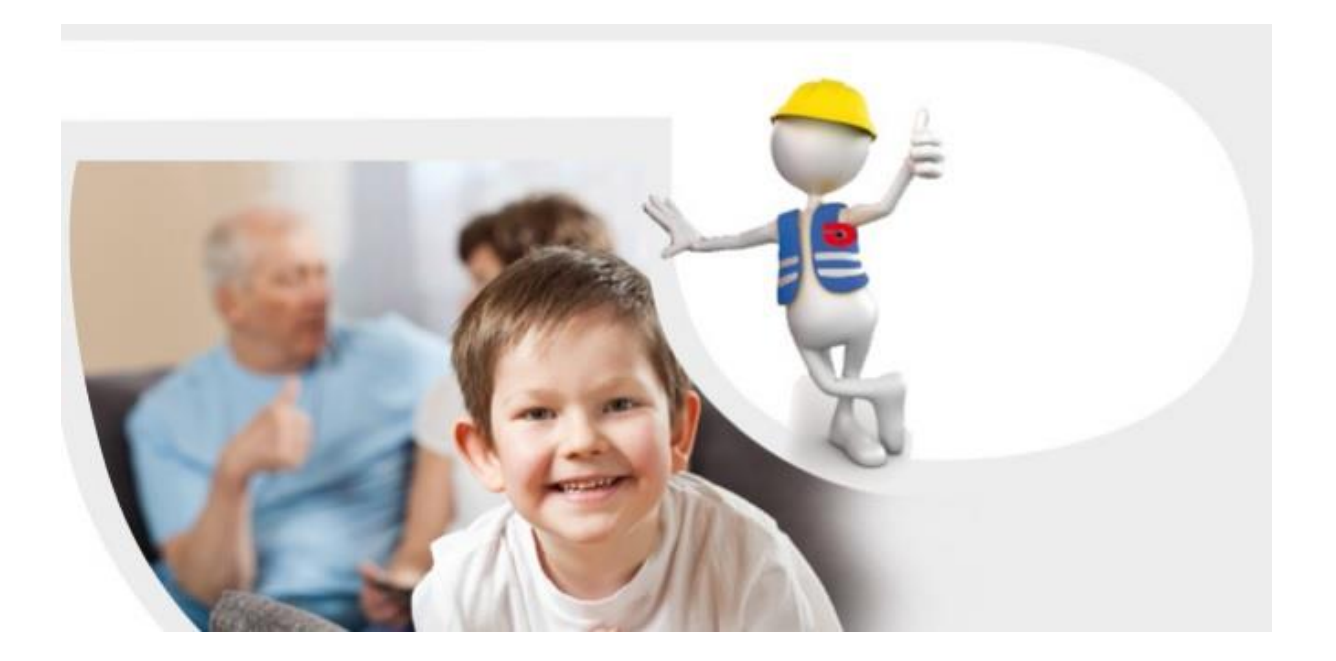

# 2. Krav til aftalekæde og dokumentation

Der er principielt defineret to typer af tilskudssager i aftalen med OR. Den ene type gælder energisparetiltag, hvor gamle eller ineffektive energiforbrugende installationer erstattes med nye, effektive og velisolerede løsninger. Et eksempel herpå er udskiftning af gammel oliekedel til ny energieffektiv kondenserende oliekedel.

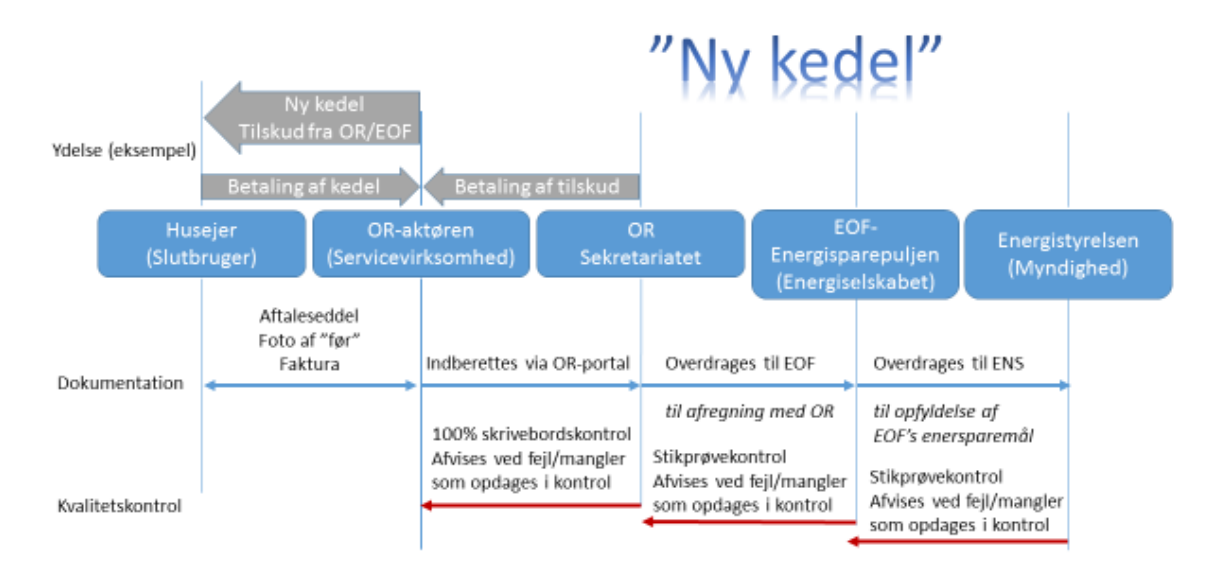

Procedure for tilskud til energisparetiltag fra standardværdikatalog, her vist med eksemplet kedeludskiftning "Olie12".

Den anden type gælder (abonnementsbetinget) servicering af eksisterende installationer for tilvejebringelse af vedvarende effektiv drift. Forskellen på disse to typer er i denne sammenhæng, at der er forskellige krav til dokumentation.

## I "Ny kedel" -situationen skal der foreligge følgende

### • Aftaleseddel (ny), udfyldt og underskrevet af servicemontør og kunde.

Aftalesedlen skal omfatte en beskrivelse, som entydigt viser at eksisterende installation svarer til forudsætningerne for den valgte standardværdi. For eksempel ved at anføre kedeltype og årgang, eventuelt ved afskrift fra mærkeplade, hvis den findes.

Bemærk, at der er tale om en ny version af aftalesedlen og at det er denne nye version der <u>skal</u> benyttes for alle kundeaftaler, som er indgået efter 31. marts 2017. Se den nye aftaleseddel under OR-Aktøraftalens bilag A.

### • Foto af "før" (nyt)

Minimum ét foto af den eksisterende installation, som bekræfter beskrivelsen på aftalesedlen. For eksempel et foto af den gamle oliekedel inden nedtagning.

Bemærk, at dette krav er nyt og at det skal opfyldes for alle kundeaftaler, som er indgået efter 31. marts 2017

### • Fakturakopi (uændret)

Kopi af faktura som viser, at kunden er gjort bekendt med betingelserne for tilskud, herunder at kunden ikke kan overdrage energibesparelsen til andre og at tilskuddet er krediteret momsmæssigt korrekt.

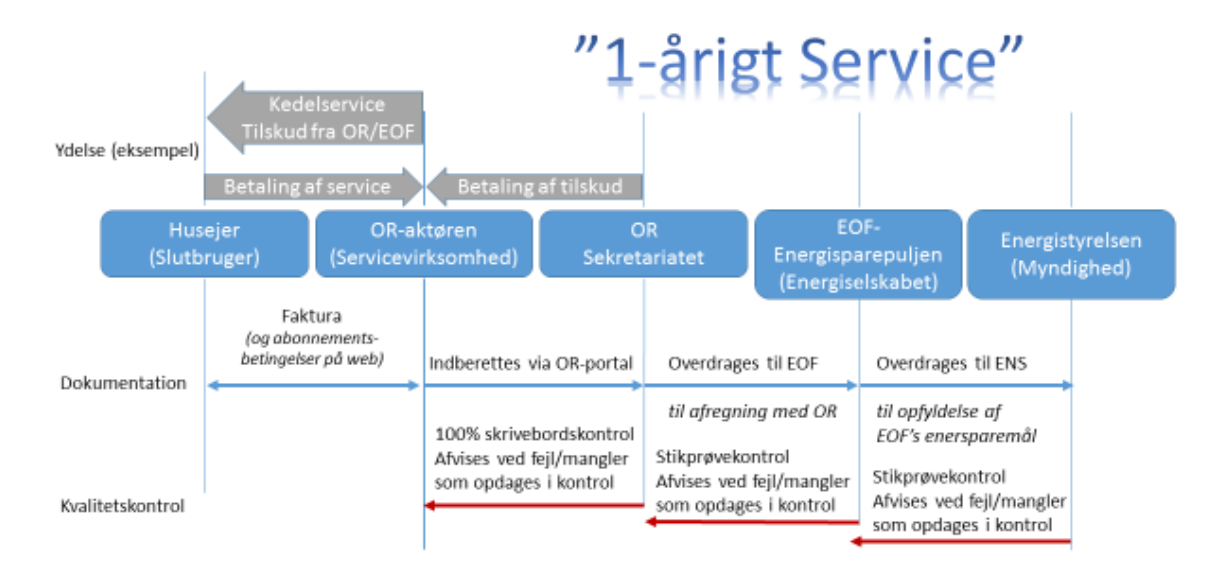

Procedure for tilskud til energisparetiltag fra standardværdikatalog, her vist med eksemplet 1-årigt serviceeftersyn "Olie14".

# I "1-årig service" -situationen skal der foreligge følgende

### • Fakturakopi (uændret)

Kopi af faktura som viser, at kunden er gjort bekendt med betingelserne for tilskud, herunder at kunden ikke kan overdrage energibesparelsen til andre og at tilskuddet er krediteret momsmæssigt korrekt.

Ydelsen "Olie14" om 1-årigt Serviceeftersyn er den eneste ydelse i standardværdikataloget, hvor du kan nøjes med at uploade kopi af faktura for ydelsen.

Bemærk, at der samtidig er krav om at slutbruger skal kunne orientere sig om gældende abonnementsbetingelser for dine ydelser på kedelservice, forud for leverancen af din serviceydelse. For eksempel ved at læse betingelserne på din hjemmeside. Det er i den forbindelse vigtigt, at dine abonnementsbetingelser lever op til kravene i OR-Aktøraftalen. Se nærmere herom på OR-portalen, hvor du også finder et eksempel på korrekt fakturering af 1-årigt Serviceeftersyn jf. OR-Aktøraftalens bilag D.

I alle andre tilfælde end "Olie14" gælder, at du skal dokumentere "før"- situationen med aftaleseddel og foto, som vist i eksemplet med "Ny kedel" ovenfor.

## 3. Sådan forbereder du dokumentation til upload

Som noget nyt er der nu krav om, at al dokumentation – som vist ovenfor - skal uploades til OR. Det giver dig den fordel, at du kan være sikker på, at du kan fremvise dokumentationen, hvis din virksomhed bliver udsat for stikprøvekontrol fra myndighederne.

Det anbefales, at du organiserer dokumentation/foto i mapper på den pc du normalt foretager indberetning fra. Du kan frit vælge om dokumentation/foto scannes ind eller overføres direkte fra bogholderisystem og kamera/mobiltelefon. Men du skal være opmærksom på følgende:

## Hvert dokument/foto skal tildeles et filnavn, som starter med den adresse samt postnummer (Gåsevej 3\_9900) hvor tiltaget er udført. Dette er et krav for at OR kan behandle sagen.

*Undtagelse: Fakturadokumenter for serviceydelsen "Olie14" er fritaget for dette krav til filnavn.* 

### Dokumentfiler skal være i pdf-format og fotofiler skal være i jpg-format. Dette er et krav for at OR-portalen kan modtage filerne.

Du kan evt. forlænge filnavnet med supplerende oplysninger, hvis du gerne vil kunne genkende de enkelte dokumenter/foto. Dette er frivilligt.

Filnavne må ikke indeholde disse tegn:  $\langle / * ? " < > |$ 

Eksemplet viser dokumentation for januar 2017, hvor OR-Aktøren har udført tre kundesager med kedeludskiftninger. Alle dokumenter er samlet i én mappe, hvorfra de kan uploades på én gang.

| <ul> <li>Del med</li></ul>                                     |                  |
|----------------------------------------------------------------|------------------|
| Biblioteket Billeder                                           |                  |
| OR-Indberetning Januar 2017                                    |                  |
| Navn                                                           | Dato             |
| 🔁 Fyrvej_ 3_8500_Grenå Faktura 10021.pdf                       | 28-02-2017 09:53 |
| 🔁 Fyrvej_3_8500_Grenå Bilag A - Aftaleseddel.pdf               | 28-02-2017 09:52 |
| 🔄 Fyrvej_3_8500_Grenå Gr 5 1970-1980 Tasso Amanda 1970 20 k    | 02-02-2015 11:25 |
| 🔁 Grantoften_15_8500_Grenå Bilag A - Aftaleseddel.pdf          | 28-02-2017 09:52 |
| 🔁 Grantoften_15_8500_Grenå Faktura 10022.pdf                   | 28-02-2017 09:54 |
| E Grantoften_15_8500_Grenå Gr 1 Før 1970 DFJ-J 1960 40 kW Solo | 02-02-2015 11:22 |
| 🔁 Kogle Alle_31_8500_Grenå Bilag A - Aftaleseddel.pdf          | 28-02-2017 09:53 |
| 🔁 Kogle Alle_31_8500_Grenå Faktura 10023.pdf                   | 28-02-2017 09:55 |
| Kogle Alle 31 8500 Grenå Gr 1 Før 1970 DFJ-Salamander 1960     | 02-02-2015 11:23 |

Dokumentation af serviceydelser efter standardværdien "Olie14" kan bestå af fakturakopier i form af pdf-filer med filnavne uden adressebestemmelse. Filerne kan lægges i samme mappe og uploades på én gang, sammen med de adressebestemte filer.

# 4. Sådan bruger du portalen

Gå til portalens hovedadresse <u>or.dk</u> og følge anvisninger og links, frem til selve indberetningsdomænet, hvor du undervejs vil blive bedt om at logge in.

Eller gå direkte til log-in-siden ved at klikke her

Brugernavn og adgangskode oplyses af OR-sekretariatet i forbindelse med virksomhedens registrering i OR.

På det næste skærmbillede skal du indtaste kundenummeret (OR-registreringsnummeret) for din virksomhed.

Første gang du vil gøre dette, bliver du bedt om at gennemlæse og acceptere fornyelse/indgåelse af din aftale om at formidle tilskud fra Oliebranchen via OR (OR-Aktøraftalen).

| Login til | sikret område            |
|-----------|--------------------------|
| (Login    | to secure area)          |
|           | 6                        |
| Br        | ugernavn:                |
| (         | Username)                |
| Adg       | Jangskode:<br>Password)  |
| Husk mig  | I fra denne computer     |
| (Remembe  | r me from this computer) |
|           | Login                    |

| Bilag A Aftaleseddel Klik her          |
|----------------------------------------|
| Bilag B OR-Prisliste 2017 PDF Klik her |
|                                        |

Nu er du klar til at indberette tilskudsgrundlaget. Indberetningen består fortsat af en angivelse af antallet af hver af de energisparetiltag efter standardværdikataloget, som din virksomhed har formidlet samt – som noget nyt – upload af den dokumentation der hører til sagerne.

## 5. Sådan foretager du upload af dokumentation

Når du har logget ind og indtastet dit OR-registreringsnummer, ser du et skærmbillede med oversigt over de indberetninger der er foretaget for din virksomhed. Her kan du se status, og du kan slette eller foretage rettelser. Når din indberetning er behandlet og afregnet af OR, bliver den låst og kan derfor ikke længere ændres.

Det anbefales, at du starter med at hente den dokumentation du har gjort klar. Se ovenfor om hvordan du bedst forbereder dette. Tryk på "Hent Dokumentation".

Når du har uploadet dokumentationen, kan du oprette selve indberetningen ved at trykke på "Ny" nederst i oversigten.

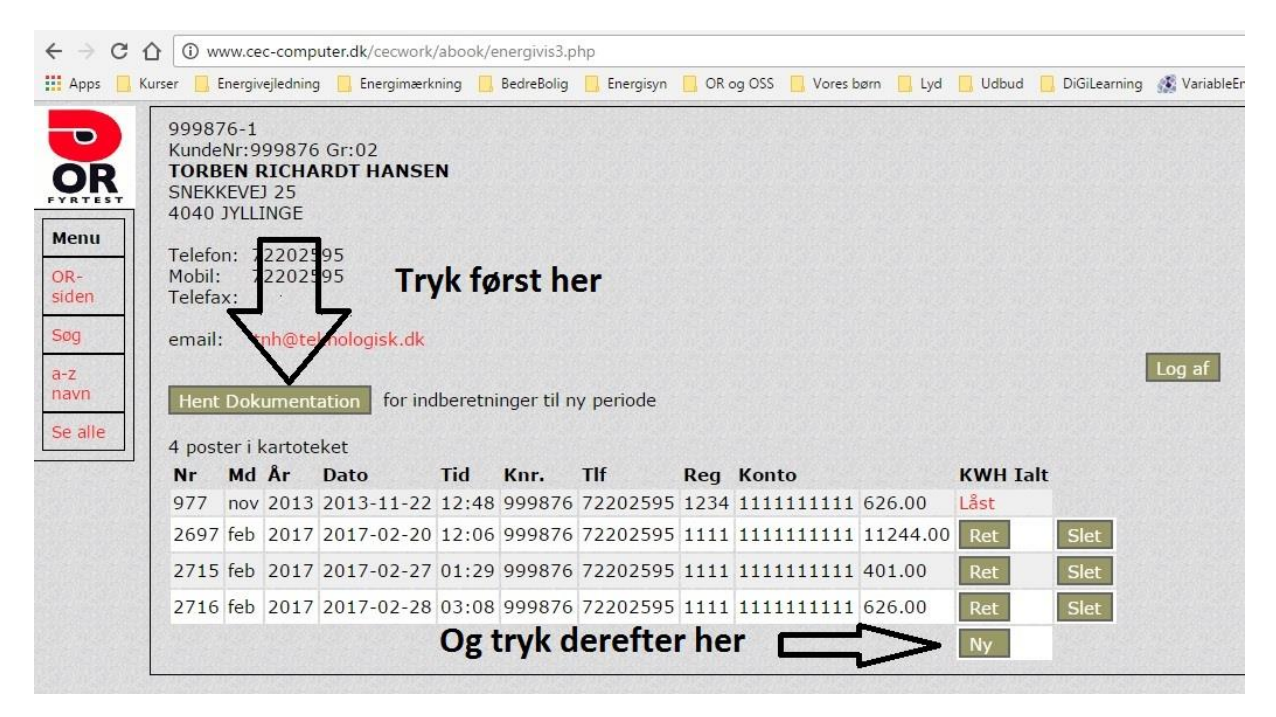

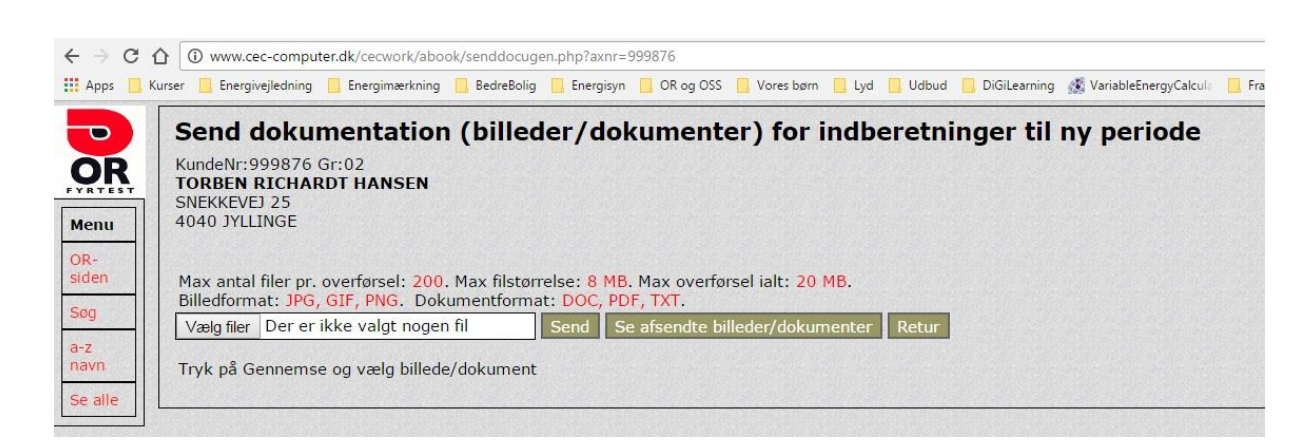

I skærmbilledet for "Send dokumentation" trykker du på "Vælg filer". Nu har du adgang til alle dokumenter på din egen pc og det netværk den eventuelt er en del af. Søg frem til den mappe hvor du har forberedt dine dokument- og fotofiler til upload og marker alle dokumenter på én gang. Du kan for eksempel pege på én af filerne og klikke med musen, mens du holder Shift-tasten nede, - så markeres alle filer.

Når alle filer er markeret, trykkes på "Åbn". Nu hentes alle fi-

| Biblioteket Billeder<br>DR-Indberetning Januar 2017                   | Sortér efter: Mappe 🔻  |  |  |  |  |  |
|-----------------------------------------------------------------------|------------------------|--|--|--|--|--|
| Fyrvej_ 3_8500_Grenå Faktura 10021.pdf                                |                        |  |  |  |  |  |
| 🔁 Fyrvej_3_8500_Grenå Bilag A - Aftaleseddel.pdf                      |                        |  |  |  |  |  |
| 🔄 Fyrvej_3_8500_Grenå Gr 5 1970-1980 Tasso Amanda 1970 20 kW Solo.jpg |                        |  |  |  |  |  |
| 🔁 Grantoften_15_8500_Grenå Bilag A - Aftaleseddel.pdf                 |                        |  |  |  |  |  |
| 🔁 Grantoften_15_8500_Grenå Faktura 10022.pdf                          |                        |  |  |  |  |  |
| 🔤 Grantoften_15_8500_Grenå Gr 1 Før 1970 DFJ-J 1960 40 k              | cW Solo.jpg            |  |  |  |  |  |
| Kogle Alle_31_8500_Grenå Bilag A - Aftaleseddel.pdf                   |                        |  |  |  |  |  |
| 🔁 Kogle Alle_31_8500_Grenå Faktura 10023.pdf                          |                        |  |  |  |  |  |
| 🜇 Kogle Alle_31_8500_Grenå Gr 1 Før 1970 DFJ-Salamande                | er 1960 16 kW Solo.jpg |  |  |  |  |  |

lerne over på OR-portalen og du vil få et skærmbillede som viser de filer der er overført.

Den blå bjælke i ud for hvert filnavn i skærmbilledet viser hvor langt systemet er nået med at overføre filerne. Men i de fleste tilfælde vil det gå så hurtigt, at du bare oplever en fuld blå bjælke.

| / 🔁 Teknologisk Institut Intra 🗙 🗸 🔞 ww                                                                                            | w.cec-computer.dk/c ×                                                               |                                                                                                    |                                                        |                                                 | <u>(8)</u>                                                          |      |
|----------------------------------------------------------------------------------------------------|-------------------------------------------------------------------------------------|----------------------------------------------------------------------------------------------------|--------------------------------------------------------|-------------------------------------------------|---------------------------------------------------------------------|------|
| ← → C ☆ © www.cec-comput                                                                                                    | ter.dk/cecwork/abook/uploadgen.php                                                  |                                                                                                    |                                                        |                                                 |                                                                     | Q \$ |
| 🔢 Apps 📃 Kurser 📒 Energivejledning                                                                                                 | 📙 Energimærkning 📙 BedreBolig 📙 Energisyn 📗                                         | OR og OSS 🛄 Vores børn 📙 Lyd 📙 Udbud 📒 DiGiLearning                                                                                               | 🎉 VariableEnergyCalcul 📙 Fradrag 📒 Biler               | INDEK 2016 Kantinekonto 🗋 Frantz Palludan, Advo | 🗋 KORTAL 📙 Havemøbler                                               | 35   |
| Fyrvej 3 Grená Bilag A -<br>Aftaleseddel.pdf<br>Kogle Alle 31 Grená<br>Bilag A -<br>Aftaleseddel.pdf<br>9 fil(er) er afsendt Røtur | , Fyrvej 3 Grená<br>Faktura 10021.pdf<br>, Kogle Alle 31 Grená<br>Faktura 10023.pdf | Fyrvej 3 Grenå Gr 5 1970-1980<br>Tasso Amanda 1970 20 kW Solo.jpg<br>Kogle Alle 31 Grenå Gr 1 For 1970<br>* DFJ-Salamander 1960 16 kW<br>Solo.jpg | Grantoften 15 Grená<br>+ Bilag A -<br>Aftaleseddel.pdf | Grantoften 15<br>3 Grenå Faktura<br>10022.pdf   | Grantoften 15 Grenå<br>• Gr 1 Før 1970 DFJ-J<br>1960 40 kW Solo.jpg |      |

Du har nu mulighed for at tjekke, at alle ønskede filer er kommet med. Tryk på Retur for at komme tilbage til oversigten, hvor du kan foretage selve indberetningen.

Du er nu klar til at trykke på "Ny" nederst i oversigtsskemaet, som vist på side 8.

I skærmbilledet for oprettelse af en ny indberetning fremkommer en tabel for de tiltag i standardværdikataloget, som Oliebranchen yder tilskud til via OR. Her kan du ud for hver enkelt standardværdi angive det antal du har realiseret i den periode du vil indberette for.

| irser 🧾 Ene           | rgivejledning 📙 Energimærkning 📙 BedreBolig 📙 Energisyn 📒 OR og OSS 📒 Vores børn 📒 Lyd 📙 Udbud 📒                                                                  | DiGiLearning  | 🕵 VariableEnergyCalcula | Fradrag | Bile |
|-----------------------|----------------------------------------------------------------------------------------------------|---------------|-------------------------|---------|------|
| <b>Indb</b><br>999876 | eretning af Standardværdier OR                                                                                                    |               |                         |         |      |
| Kunder                | nr: 999876                                                                                                    | Statisticali. |                         |         |      |
| Måned                 | : Feb år: 2017                                                                                                    |               |                         |         |      |
| Telefor               | : 72202595                                                                                                    |               |                         |         |      |
| Bank<br>Reg.nr.       | : 1111 KontoNr: 111111111                                                                                                    |               |                         |         |      |
| Bem:                  | Indberetning af januarmåned 2017 - Oliefyrsservice                                                                                                    |               |                         |         |      |
| olie14                | 1-årigt Serviceeftersyn                                                                                                    | stk           | 3                       | a 313   | kWh  |
| olie13                | Støbe- og pladejernskedel fra efter 1977 og renoveret ældre støbejernskedel til kedel der<br>opfylder kravene i BR10, udenfor område med kollektiv varmeforsyning | stk           | 0                       | a 5308  | kWh  |
| olie12                | Støbe- og pladejernskedel fra før 1978 (ikke efterisoleret) til kedel der opfylder kravene i BR10, udenfor område med kollektiv varmeforsyning                    | stk           | 0                       | a 9963  | kWh  |
| aliaZ                 | Ældre konnehehelder (issleret med 10,20 mm mineraluld) til ny standardhehelder                                                                                    | atle          |                         | - 1520  | LAMb |

Ovenfor ses toppen af skærmbilledet, hvor du også finder et felt til angivelse af bemærkninger, for eksempel "Indberetning for januar måned 2017" eller lignende. Dette er frivilligt.

Eksemplet viser indberetning af 3 serviceeftersyn "Olie14".

Nederst i samme skærmbillede – du skal scrolle nedad for at nå til bunden – ser du et resultatfelt med den samlede energibesparelse for de indtastede tiltag, angivet i kWh. Hvis du trykker "Fortryd", slettes dine indtastninger og du kommer tilbage til oversigten.

Når du har indtastet alle de tiltag du ønsker at indberette, skal du trykke på "Send".

| 1                                                     | luft/vand varmepumpe, der opfylder ktavene i BR15                                                                                                    |                           | L=   | 1           |
|-------------------------------------------------------|----------------------------------------------------------------------------------------------------|---------------------------|------|-------------|
| vp4                                                   | Ikke kondenserende oliekedel fra 1978 eller nyere suppleret med universal ad-on luft/vand<br>varmwepumpe, der opfylder kravene i BR15.                                                                                                    | stk                       | 0    | a 18107 kWh |
| vp4                                                   | Kondenserende oliekede suppleret med universalad-on luft/vand varmwepumpe, der<br>opfylder kravene i BR15. der opfylder kravene i BR 15                                                                                                    | stk                       | 0    | a 13242 kWh |
| bio                                                   | Konvertering fra olie til automatisk fyret træpillekedel (Oliekedel fra 1978 eller nyere)                                                                                                    | stk                       | 0    | a 3383 kWh  |
| bio                                                   | Konvertering fra olie til automatisk fyret træpillekedel (Oliekedel fra 1977 eller ældre)                                                                                                    | stk                       | 0    | a 8858 kWh  |
| Ialt                                                  |                                                                                                    |                           | 939  | kWh         |
| Det<br>dire<br>Jeg<br>Jeg<br>ene<br>Jeg<br>sen<br>kræ | orventes at boligejeren får andel i energibesparelserne ved gratis vejledning om energibesparelser i<br>te rabat på det udførte energibesparende arbejde.<br>ekærter hermed, at jeg er indtrådt i aftalen mellem EOF og OR-sekreteriatet på mine<br>e som registreret OR-virksomhed. Aftalen er gengivet på www.or.dk.<br>bekræfter ligeledes, at de indberettede oplysninger er korrekte og de angivne tal ikke er indberettet<br>giselskab/energidistributør.<br>er også indforstået med, at dokumentationen som kan være i form af kopi af<br>cerapporter eller fakturaer, skal opbevares i mindst 5 år, ligesom dokumentation kan<br>es stillet til rådighed for evt. kontrolrevision. | og/eller ved<br>til andet | Send | Fortryd     |

## 6. Sådan tjekker, retter og sletter du dokumentationen

Når du har uploadet dokumentation for en periode kan du – inden du foretager selve indberetningen – tjekke om de uploadede filer er korrekte.

Gå til skærmbilledet "Send dokumentation" og tryk på "Se afsendte billeder/dokumenter"

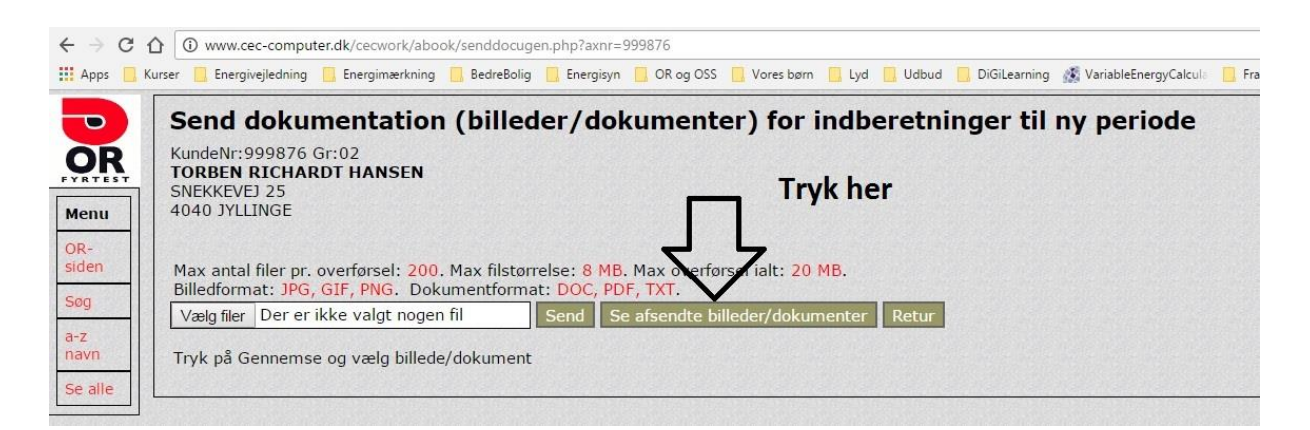

I skærmbilledet vises nu et skema med alle de filer du har uploadet. Ved at trykke på "Se" ud for den enkelte fil, kommer der et nyt skærmbillede som viser det aktuelle foto eller dokument. Du kan slette filen ved at trykke på "Slet".

| Afsendte billeder                                                       | filer           |               |         |                                                                  |
|-------------------------------------------------------------------------|-----------------|---------------|---------|------------------------------------------------------------------|
| Der blev fundet: 9 filer i kartoteket                                   |                 |               |         |                                                                  |
| Navn                                                                    | Туре            | Størrelse(KB) |         | Slet alle Retur                                                  |
| 999876-2017-03-01-fyrvej3grenbilagaaftaleseddel.pdf                     | application/pdf | 424           | Se Slet | A                                                                |
| 999876-2017-03-01-fyrvej3grenfaktura10021.pdf                           | application/pdf | 424           | Se Slet | 999876-2017-03-01-kog ×                                          |
| 999876-2017-03-01-fyrvej3grengr519701980tassoamanda197020kwsolo.jpg     | image/jpeg      | 105           | Se Slet | ← → C û www.cec-computer.dk/cecwork/abook/uploads/999876-201 Q ☆ |
| 999876-2017-03-01-grantoften15grenbilagaaftaleseddel.pdf                | application/pdf | 424           | Se Slet |                                                                  |
| 999876-2017-03-01-grantoften15grenfaktura10022.pdf                      | application/pdf | 424           | Se Slet |                                                                  |
| 999876-2017-03-01-grantoften15grengr1fr1970dfjj196040kwsolo.jpg         | image/jpeg      | 121           | Se Slet |                                                                  |
| 999876-2017-03-01-koglealle31grenbilagaaftaleseddel.pdf                 | application/pdf | 424           | Se Slet |                                                                  |
| 999876-2017-03-01-koglealle31grenfaktura10023.pdf                       | application/pdf | 424           | Se Slet |                                                                  |
| 999876-2017-03-01-koglealle31grengr1fr1970dfjsalamander196016kwsolo.jpg | image/jpeg      | 133           | Se Slet |                                                                  |
|                                                                         |                 | Tryk fx       | <br>her |                                                                  |
|                                                                         |                 |               |         | 2                                                                |

Dokumenter kan uploades og slettes uden konsekvenser, så længe man ikke har foretaget den endelige indberetning via funktionen "Ny" i indberetningsskemaet, som ses på side 8.

Indberetningen og de tilhørende dokumentationsfiler låses, når OR har behandlet sagen.